## REGISTERING DEVICES

## OVERVIEW

**Marywood ClearPass** is a portal to register your personal device. This will provide a unique password for the device that you are connecting.

## ACCESSING MARYWOOD CLEARPASS

1. From your laptop/desktop computer go to the following link: <u>https://cppm.marywood.edu/guest/</u>

| Marywood<br>UNIVERSITY    |                |  |  |  |
|---------------------------|----------------|--|--|--|
| Device Registration Login |                |  |  |  |
|                           | Operator Login |  |  |  |
| Username:                 |                |  |  |  |
| Password:                 |                |  |  |  |
|                           | Log In         |  |  |  |

- 2. Login with your Marywood credentials. This will be the same username and password you use for the MarywoodYOU Portal.
- 3. Click on 'Create' to add your device.

| Maryw<br><sup>UNIVER</sup>                                  | vood<br>sity                                                                         |                |                                                  |  |
|-------------------------------------------------------------|--------------------------------------------------------------------------------------|----------------|--------------------------------------------------|--|
| Devices<br>Create Device<br><u>Manage Devices</u><br>Logout | No failed attempts since last successful login Use this page to manage your devices. |                |                                                  |  |
|                                                             |                                                                                      | Screate        |                                                  |  |
|                                                             | MAC Address     Device Name                                                          | <u>Created</u> | Sharing                                          |  |
|                                                             | 1 There are no devices to display.                                                   |                |                                                  |  |
|                                                             | C <sup>e</sup> Refresh                                                               |                | No matching accounts found<br>20 rows per page 💙 |  |

4. Fill out the 'Create New Device' form with the information found on your device. Once completed click on 'Create'.

| Devices<br>Create Device |                                                                           |                                                |  |  |  |
|--------------------------|---------------------------------------------------------------------------|------------------------------------------------|--|--|--|
| Manage Devices           | <ol> <li>No failed attempts since last successful login</li> </ol>        |                                                |  |  |  |
| Logou                    | Use this page to manage your devices.                                     |                                                |  |  |  |
|                          | 1 Quick Help                                                              |                                                |  |  |  |
|                          | New device being created by atus06.                                       |                                                |  |  |  |
|                          | Create New Device (2)                                                     |                                                |  |  |  |
|                          | * MAC Address: XX:IX:IX:XX<br>MAC address of the device.                  |                                                |  |  |  |
|                          | * Device Name: Name of the device.                                        |                                                |  |  |  |
|                          | Notes:                                                                    |                                                |  |  |  |
|                          | * Terms of Use: I am the owner of this device and accept the terms of use |                                                |  |  |  |
|                          | di Create                                                                 |                                                |  |  |  |
|                          | * required field                                                          |                                                |  |  |  |
|                          | Filter:                                                                   |                                                |  |  |  |
|                          | ▲ MAC Address Device Name Created                                         | Sharing                                        |  |  |  |
|                          | <ol> <li>There are no devices to display.</li> </ol>                      |                                                |  |  |  |
|                          | C <sup>4</sup> Refresh                                                    | No matching accounts found<br>20 rows per page |  |  |  |

5. Now from your registered device connect to the 'Marywood Devices' network. Enter the password you were provided the device registration portal.